## Como acessar minha conta?

Acessar a sua conta **rC Condomínio** é muito simples e nós vamos te ajudar!

 Basta entrar no site <u>www.rccondominio.com.br</u> e clicar em "Usar agora" no canto superior direito.

| que<br>omendas, deixe        | por v             | whats              | app              |                  |                  |
|------------------------------|-------------------|--------------------|------------------|------------------|------------------|
| <b>que</b><br>omendas, deixe | por v             | whats              | app              |                  |                  |
| que<br>omendas, deixe        | por v             | vnats              | app              |                  |                  |
|                              | e tudo controlado | e notifique automo | aticamente via v | whatspp          |                  |
|                              | FALE NO WHA       | тзарр              |                  |                  |                  |
|                              |                   |                    |                  |                  |                  |
| googie.com                   | 6                 |                    | A                |                  |                  |
|                              |                   | FALE NO WHA        | FALE NO WHATSAPP | FALE NO WHATSAPP | FALE NO WHATSAPP |

2) Depois é só preencher com o seu e-mail (utilizado na hora do cadastro) e senha. Caso você não lembre sua senha não tem problema, acessa <u>aqui</u> que vou te mostrar como faz para <u>recuperar a senha</u>.

| Seu usuário<br>entre com seu login<br>Sua senha Esqueceu a senha?<br>digite sua senha | Acesse suc          | ı conta           |
|---------------------------------------------------------------------------------------|---------------------|-------------------|
| entre com seu login Sua senha digite sua senha                                        | Seu usuário         |                   |
| Sua senha Esqueceu a senha?<br>digite sua senha<br>Entrar →                           | entre com seu login |                   |
| digite sua senha<br>Entrar →                                                          | Sua senha           | Esqueceu a senha? |
| Entrar →                                                                              | digite sua senha    |                   |
|                                                                                       | Entrar →            |                   |

Agora você consegue ter acesso a todas as áreas da sua conta! Basta clicar na engrenagem de configuração no canto inferior esquerdo.

| rC         | CONFIGURAÇÕES                                | Meus dados      | Configurações gerais + Meus dado | s                                               |
|------------|----------------------------------------------|-----------------|----------------------------------|-------------------------------------------------|
|            | A Meus dados                                 |                 | Nome completo *                  | Sindico demonstração                            |
| Q          | Condomínio                                   |                 | Celular *                        |                                                 |
|            | Acesso ao sistema                            |                 | Data de nascimento *             | 09/09/1988                                      |
|            | i≣ Log de usuário                            |                 |                                  | Sempre gostamos de lembrar do seu dia especial. |
|            | CONTA<br>Sua conta é experimental e gratuíta |                 |                                  |                                                 |
|            | 🔂 Sair do sistema                            |                 | E-mail *                         | Dados para se logar                             |
|            |                                              |                 | Senha de acesso                  |                                                 |
|            |                                              |                 |                                  | Mudar minha senha.                              |
|            |                                              |                 |                                  | Atualizar                                       |
|            |                                              |                 |                                  |                                                 |
|            |                                              |                 |                                  |                                                 |
| $\bigcirc$ |                                              |                 |                                  |                                                 |
| Ð          |                                              | 2022 recondomin | <b>ie</b> .com.br                |                                                 |

Veja como funciona cada recurso deste:

- Para editar "Meus dados", <u>aqui</u>.
- Para configurações do "Condomínio", <u>aqui</u>.
- Para criar "Apartamentos" e cadastrar moradores, <u>aqui</u>.
- Para cadastrar usuários de "Acesso ao sistema" (Porteiro e Sindico), <u>aqui</u>.